# PMO-guide Primärvården Lab – Bevakning labbeställningar

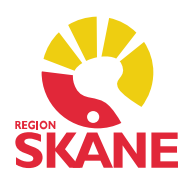

#### Bevakning Labbeställningar

I modulen *Labbeställning* i *Mitt Arbete* finns bevakning av samtliga labbeställningar gjorde på enheten. Alla labbeställningar som görs genererar i en automatisk bevakning. Via *Urval* (Ctrl+u) kan göra vissa val om du söker något specifikt.

Proverna sorteras in under rubrikerna:

- Ej besvarad
- Delvis besvarad
- Kommande beställningar

Bredvid varje rubrik finns ett litet plustecken som kan expanderas för att se innehållet. Under rubriken *Ej besvarad* finns prover som inte har något resultat. Här finns de prover som ännu inte är tagna, de prover som är tagna och skickade till analys (Klinkem, Mikrobiologi, Immunologi, Serologi/Virologi) och de prover där svar inte finns för att patienten uteblivit från provtagning.

Under rubriken *Delvis besvarad* finns de beställningar där ännu inte alla resultat inkommit. Det är t.ex. beställningar från Klinkem där analyserna analyseras efter hand och resultaten kommer tillbaka vid olika klockslag.

När analyser är klara och resultaten sparas för Lokalt lab måste status ändras till *Beställda analyser färdiga* annars kommer beställningen ligga kvar.

Om patienten uteblivit och inte tagit de beställda proverna finns också beställningen kvar.

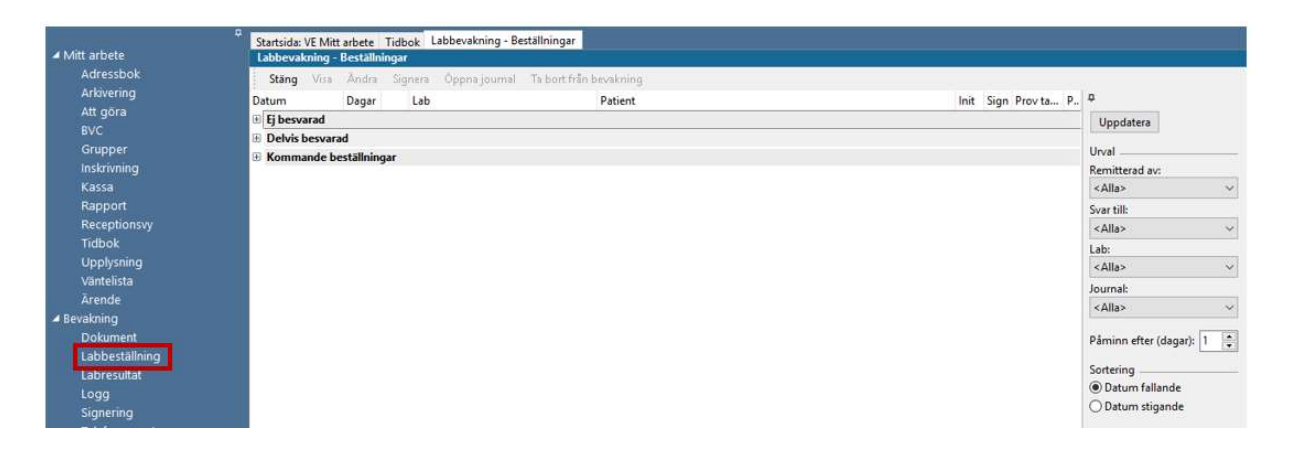

# PMO-guide Primärvården Lab – Bevakning labbeställningar

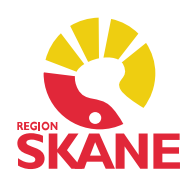

### Inställningar

Via Arkiv – Inställningar – Lab kan lägga förvalt status för nytt resultat.

| Dokumentbevakning                                                                       |                                                                                            |                                                      |                     |                                   |                                                              |  |  |  |
|-----------------------------------------------------------------------------------------|--------------------------------------------------------------------------------------------|------------------------------------------------------|---------------------|-----------------------------------|--------------------------------------------------------------|--|--|--|
| Gul lapp                                                                                | 🖍 Lab                                                                                      |                                                      |                     |                                   |                                                              |  |  |  |
| Hjälpmedel/Livsmedel Hjälpmedel/Livsmedel Hörselkontroll Inskrivning > Internpost Karra | Resultat startsida<br>Förvald resultatvy:<br>Antal resultat att exp                        | andera:                                              | Resultat per prov V |                                   |                                                              |  |  |  |
| Kommunikation                                                                           | Förvald status för ny                                                                      | Förvald status för nytt resultat                     |                     |                                   |                                                              |  |  |  |
| Lab                                                                                     | Beställda analyser få                                                                      | Beställda analyser färdiga 🗸 🗸 🗸                     |                     |                                   |                                                              |  |  |  |
| > - Läkarintyg<br>> - Läkemedel<br>                                                     | Visa i vänstermeny<br>☑ Beställning<br>☑ Svar                                              | Minimodulen "Senaste" startar<br>Beställning<br>Svar |                     |                                   | tt resultat startar n<br>Enkel inmatning<br>Avancerad inmatr |  |  |  |
| Nutrition                                                                               | Registrera                                                                                 | Registrera Ny labbeställning                         |                     |                                   |                                                              |  |  |  |
| Patient<br>Rapporter<br>Signering                                                       | <ul> <li>Börjar i analyser</li> <li>Börjar i grupper</li> <li>Expandera ej grup</li> </ul> | oper                                                 | Skriv a 🗹 Skicka    | lltid ut vid sp<br>alltid vid spa | oara<br>ara                                                  |  |  |  |
| Synkontroll                                                                             | <                                                                                          |                                                      |                     |                                   |                                                              |  |  |  |

### Uppdatera bevakningslistan

Om status inte ändras till *Beställda analyser färdiga* eller om patienten uteblivit och inte tagit de beställda proverna finns beställningen kvar i listan. Labbeställningar som finns under rubriken *Ej besvarad* och är inaktuella bör regelbundet tas bort från labbevakningen för att undvika att bevakningslistan ska bli lång och oöverskådlig och på sikt riskera att påverka prestandan i PMO.

Borttagning görs genom att den inaktuella beställningen markeras och sedan väljer du *Ta bort från bevakning* i verktygsfältet. Du kan markera flera genom att klicka framför varje beställning så att en röd bock framträder.

Observera att beställningen kommer att finnas kvar i patientjournalen, den försvinner *endast* från labbevakningslistan.

| Lab  | bevakn | ning - | Beställn | ingar                 |                        |                       |                 |  |  |
|------|--------|--------|----------|-----------------------|------------------------|-----------------------|-----------------|--|--|
| S    | täng   | Visa   | Ändra    | Signera Öppna journal | Ta bort från bevakning |                       |                 |  |  |
| Datu | Datum  |        | Dagar    | Lab                   | Patient                | Init Sign Provita P 🔿 |                 |  |  |
| 🖃 Ej | besvar | rad    |          |                       |                        | _                     | Uppdatera       |  |  |
| 1    | 2014-0 | 06-02  | 2065     | Lokalt lab            |                        | AÖR [                 |                 |  |  |
| 1    | 2014-0 | 06-10  | 2057     | Lokalt lab            |                        | AÕR                   | Urval           |  |  |
| 1    | 2014-0 | 07-14  | 2023     | Lokalt lab            |                        | ANI                   | Remitterad av:  |  |  |
| 1    | 2014-0 | 07-15  | 2022     | Immunologi/Allergi    |                        | BMT                   | <alla> ~</alla> |  |  |

## PMO-guide Primärvården Lab – Bevakning labbeställningar

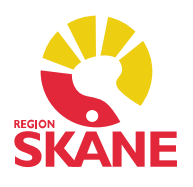

#### Kommande beställningar

Under denna rubrik ligger de prover som ska tas i framtiden. När du beställer prov som ska tas i framtiden kan du direkt vid beställningen, under fiken *Anamnes och medicinering*, välja i rutan *Önskad provtagningstid* ett datum när provtagning ska ske.

Om du skriver +-tecken följt av antal dagar, t.ex. +90 (tre månader) och trycker enter kommer PMO automatiskt räkna fram det aktuella datumet om 90 dagar.

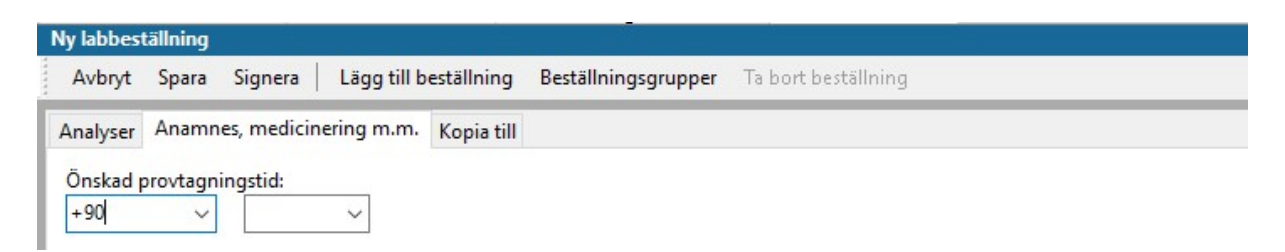

Detta medför att provet bevakas som *Kommande* och inte som *Ej besvarade*. När önskat provtagningsdatum passerats kommer provet automatiskt att flyttas över till rubriken *Ej besvarade*.

Vill du att provet skall tas en speciell vecka eller månad väljer du fredag respektive det sista datumet i månaden som *Önskad provtagningstid,* så kommer labbeställningen att visas under *Ej besvarade* veckan/månaden efter och blir då lätta att bevaka.

På översikten i modul Labbeställning kan du se framtida prover i kolumn Önskad provtid.

| Labbeställning (kombinerad) |      |                              |   |                 |       |        |                                          |        |             |      |                            |                                                         |     |                           |   |
|-----------------------------|------|------------------------------|---|-----------------|-------|--------|------------------------------------------|--------|-------------|------|----------------------------|---------------------------------------------------------|-----|---------------------------|---|
| Stäng Ny Är                 |      | Ändra Beställningsgruppe     |   | Resultat 👻 Visa |       | sa Sig | Signera Koppla till beställning Radera I |        |             |      | Radera Pro                 | Prov taget Tidsserie Inställningar Endast beställningar |     |                           |   |
| Datum<br>3 2020-01-27       | Prio | Analyser<br>Till: Lokalt lab | F | В               | Värde | R      | eferens                                  | Status | Init<br>ASA | Sign | Önskad provtid<br>20-04-26 | Prov taget                                              | Ρ., | Kommentar                 | * |
| <b>2020-01-14</b>           | 1    | Till: Klin kem               |   |                 | 5     |        |                                          |        | ASA         | i j  | 21-01-13                   |                                                         |     | Prover tas februari-april |   |
| 3 2020-01-14                |      | Till: Klin kem               |   |                 |       |        |                                          |        | ASA         |      | 20-04-13                   |                                                         |     |                           |   |
| <b>± 2020-01-14</b>         |      | Till: Lokalt lab             |   |                 |       |        |                                          |        | ASA         |      | 20-04-13                   |                                                         |     |                           |   |